# NAVICOM RT420DSC käyttöohje

Varoitus vedenpitävyydestä:

Tämä tuote on suunniteltu IP67 vedenpitäväksi. Parhaan kestävyyden saavuttamiseksi on hyvä kiinnittää huomiota seuraaviin kolmeen seikkaan aina ennen tuotteen käyttöönottoa:

1, Kiristä antenni loppuun asti jotta antennin O-rengas tulee vesitiiviiksi.

2, Kiristä suojatulppa loppuun asti jotta tulpan O-rengas tulee vesitiiviiksi.

3, Älä pura laitetta!

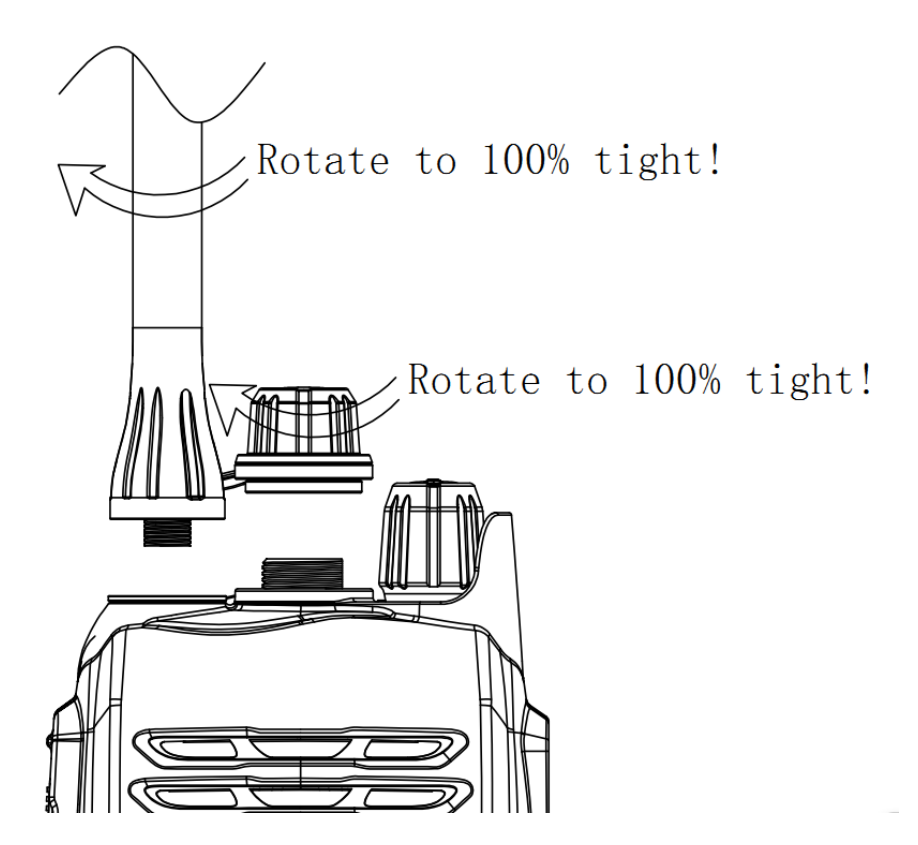

# SISÄLLYSLUETTELO

| 1、NÄPPÄINTEN KUVAUS                                                                    | 1          |
|----------------------------------------------------------------------------------------|------------|
| 2、NÄPPÄINTEN TOIMINNOT                                                                 | 2          |
| 3、 LCD NÄYTTÖ                                                                          | 2          |
| 4、 VALIKKONÄYTTÖJEN TOIMINNAT                                                          | 3          |
| 4.1 KUVAUKSET VALIKKOJEN TOIMINNOISTA                                                  | 3          |
| 4.2 DSC Valikko:                                                                       | 4          |
| 4.2.1 My MMSI ID valikko, MMSI numeron syöttö                                          | 5          |
| 4.2.2 Yksityinen kutsu, paikka kysely ja testi puhelu (Individual Call, Position Reque | est, Group |
| Call, Test Call)                                                                       | 6          |
| 4.2.3 Kutsu kaikille aluksille (All Ship Call):                                        | 8          |
| 4.2.4 Vastaanotettujen kutsujen loki (Receive Call Log)                                | 9          |
| 4.2.5 Lähetettyjen kutsujen loki (Send Call Log)                                       |            |
| 4.2.6 Osoitekirja (Phone Book)                                                         |            |
| 4.2.7 DSC valikko (DSC Setup)                                                          |            |
| 4.3 Hätäviestin valikko (Distress Menu):                                               | 10         |
| 4.3.1 Hätäviestin lähettäminen:                                                        |            |
| 4.4 Päävalikko (Main menu):                                                            | 12         |
| 4.4.1 VHF valikko (VHF Operation):                                                     |            |
| 4.4.2 GPS asetukset (GPS Setting):                                                     | 13         |
| 4.4.3 Järjestelmä asetukset (System Config):                                           | 13         |
| 5、NÄPPÄINTEN TOIMINNOT                                                                 | 14         |
| 5.1 Virta päälle/pois & äänenvoimakkuuden säätö                                        | 14         |
| 5.2 Äänenvoimakkuuden säätö                                                            | 14         |
| 5.3 Erikoisnäppäimet: Distress (hätäviesti) näppäin ja DSC viesti                      | 14         |
| 5.4 Kohinasalpa (Squelch)                                                              | 15         |
| 5.5 Ylös/Alas näppäimet                                                                | 15         |
| 5.6 16/9 näppäin                                                                       | 15         |
| 5.6.1 Vaihtoehtoisen priority kanavan asettaminen                                      | 15         |
| 5.7 HI/LO/LOCK NÄPPÄIN                                                                 | 15         |
| 5.8 CH/WX/UIC NÄPPÄIMET                                                                | 15         |
| 5.9 Scan Näppäin                                                                       | 16         |
| 5.10 MEM Näppäin (Muistissa olevat kanavat)                                            | 16         |
| 5.11 DW/TriW Näppäin (Kaksois-/kolmoiskuuntelu)                                        | 16         |
| 5.12 MOB                                                                               | 16         |
| 5.13 Taustavalo                                                                        | 17         |
| 6、MUUT OMINAISUUDET JA TOIMINNOT:                                                      | 17         |
| 6.1 Erikoistoiminnot näppäimillä                                                       | 17         |
| 6.2 TX TIME OUT (LÄHETYKSEN AUTOMAATTI KATKAISU)                                       | 17         |

| 6.3 AKUN VAIHTO           | .17 |
|---------------------------|-----|
| 6.4 Aika ja päivä näkymä: | .18 |

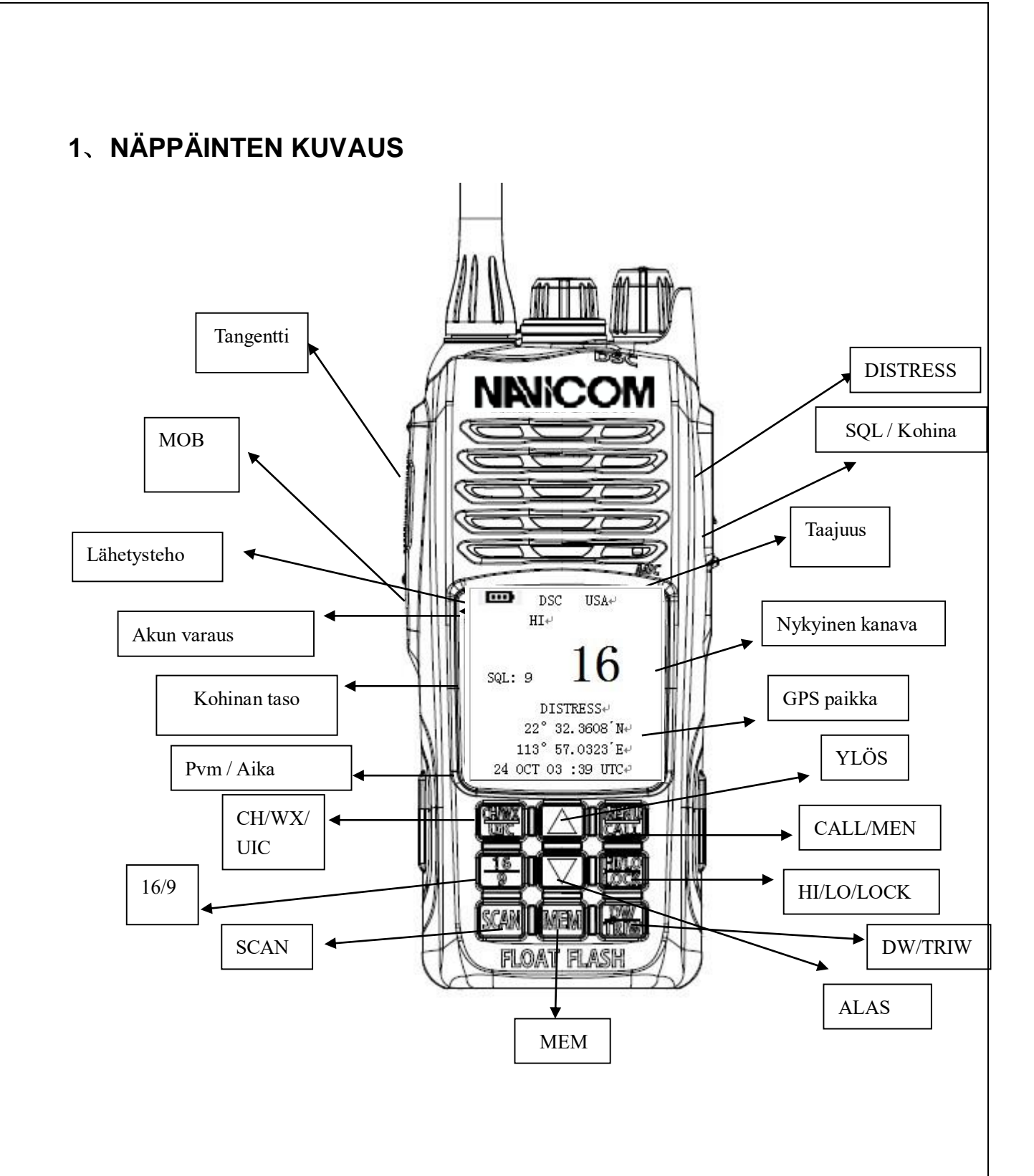

ProNav Oy, Vilhonvuorenkatu 12 C, 00500 Helsinki Puh. 010 2291 900 www.pronav.fi info@pronav.fi

# 2、NÄPPÄINTEN TOIMINNOT

| Näppäin     | Lyhyt painallus, alle 3 sec    | Pitkä painallus, yli 3 sec           |
|-------------|--------------------------------|--------------------------------------|
| HI/Lo /Lock | Lähetys teho korkea / matala   | Näppäinlukko päälle / pois           |
| 16/9        | Kanava 16                      | Kanava 09                            |
| DW/TriW     | Kaksoiskuuntelu tila           | Kolmoiskuuntelu tila                 |
| CH/*/WX     | Vaihto F ja L kanaville        | WX kanavat (Vain USA)                |
| SCAN        | Kanavien skannaus              | Priority / tallennettujen skannaus   |
| МЕМ         | Siirry tallennetulle kanavalle | Lisää/poista tallennettu kanava      |
| Ylös/Alas   | Kanava / asetukset ylös/ alas  | Kanavat ylös / alas(nopeammin)       |
| Menu/call   | DSC valikko                    | Päävalikko                           |
| МОВ         |                                | MOB (mies-yli-laidan) aktivoitu      |
| Distress    | Hätäviestin valikko            | Hätäviestin (DSC) lähetys            |
| SQL         | Kohina (sql) asetukset         | Vaihda päälle/pois aika & pvm näyttö |

| Äänenvoimakkuuden | Virta PÄÄLLE / POIS ja äänenvoimakkuuden säätö |
|-------------------|------------------------------------------------|
| säädin            |                                                |

# 3、 LCD NÄYTTÖ

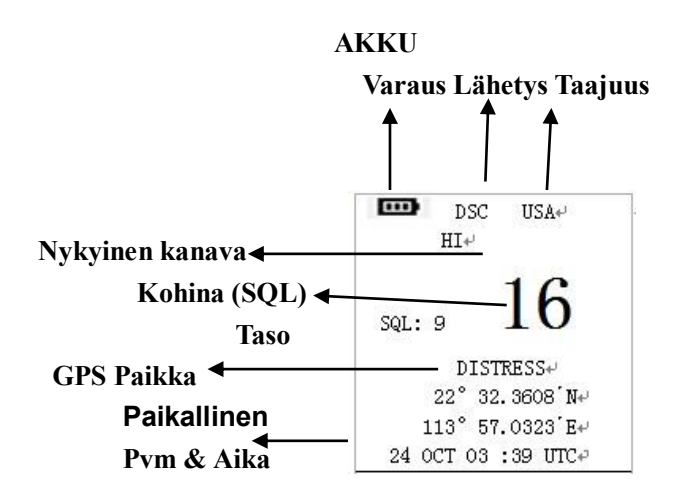

# 4. Valikkonäyttöjen toiminnat

## 4.1 Kuvaukset valikkojen toiminnoista

## Päävalikko

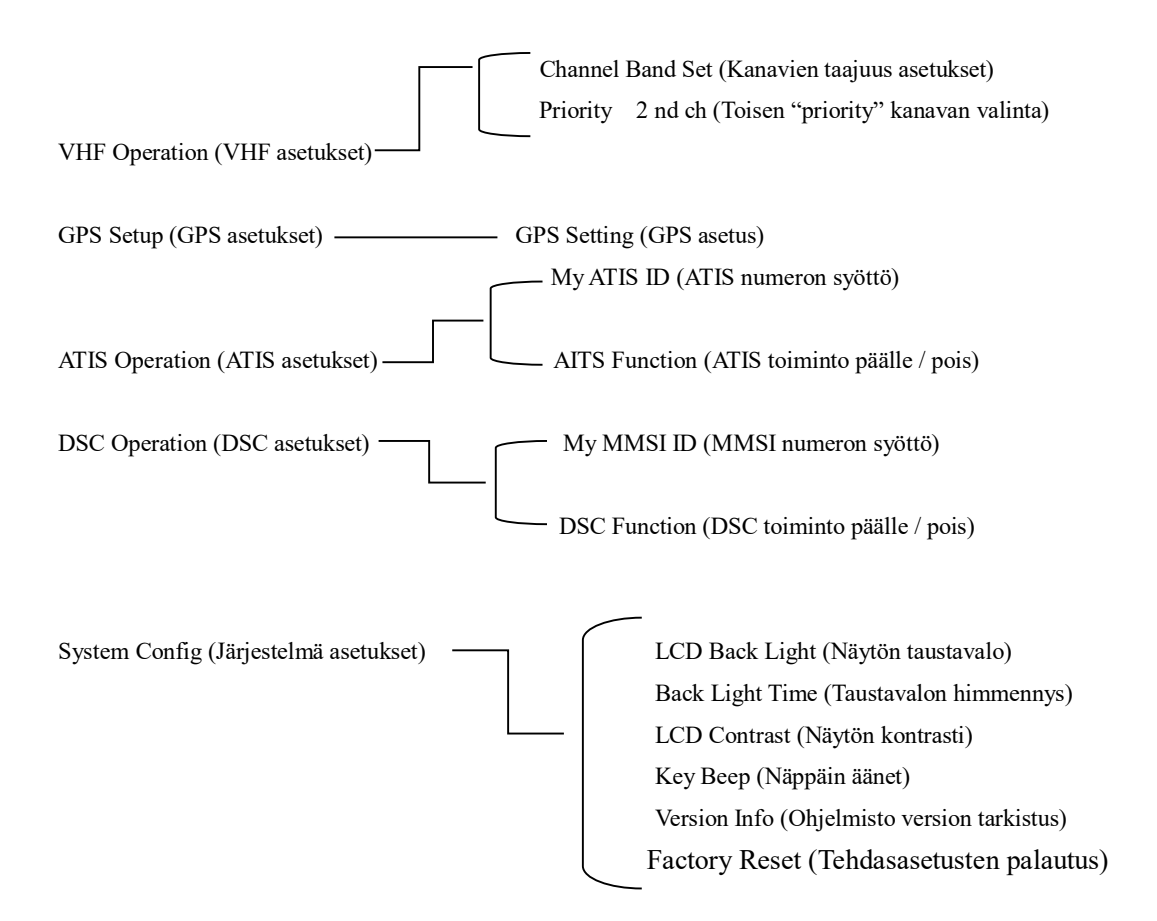

# **DSC Valikko**

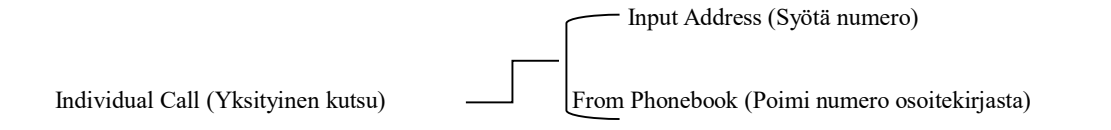

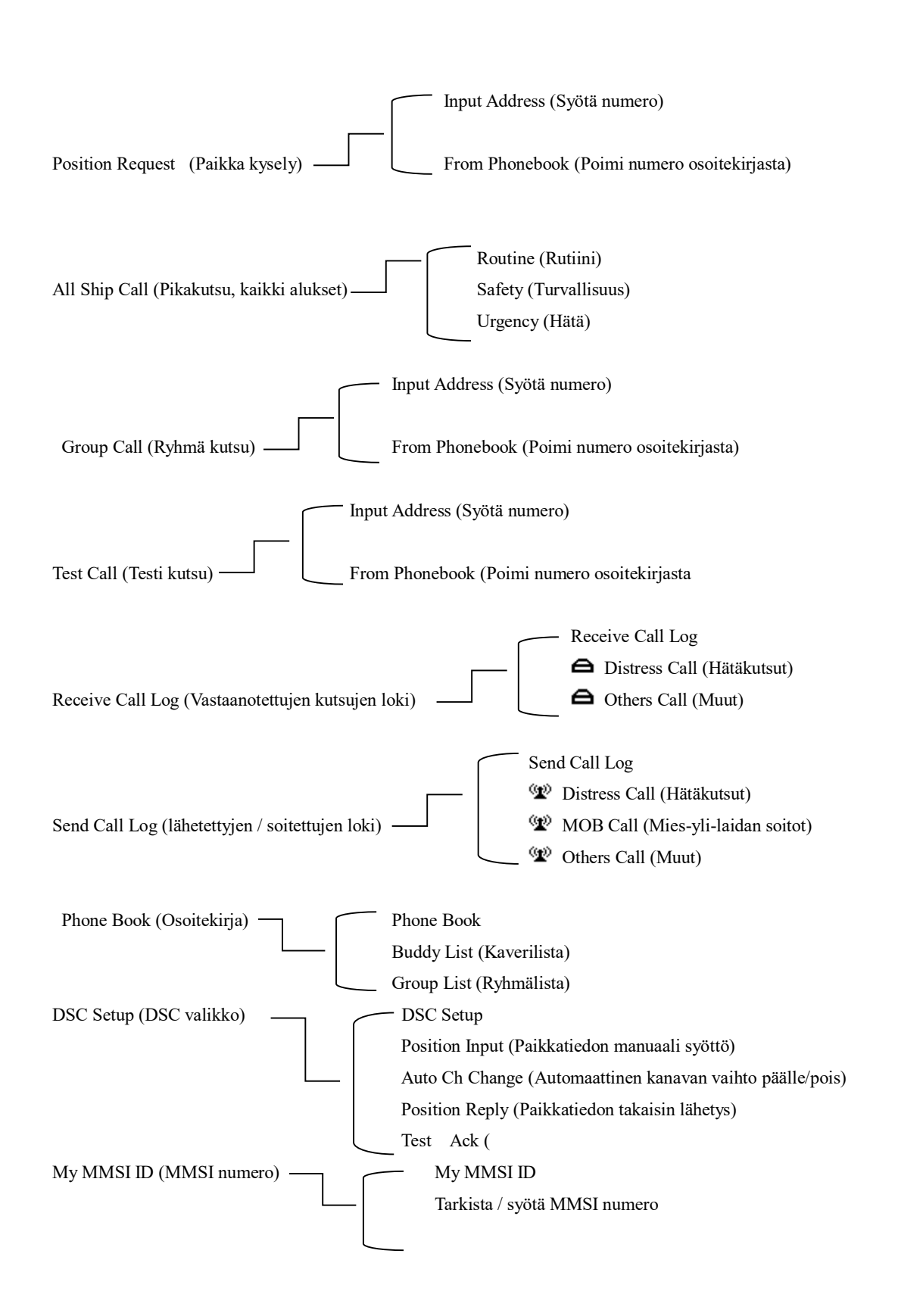

## 4.2 DSC Valikko:

Lyhyt painallus Call/Menu näppäintä avaa DSC valikon alla olevan kuvan mukaisesti.

| DSC Menu         |  |  |  |
|------------------|--|--|--|
| DSC Menu         |  |  |  |
| Individual Call  |  |  |  |
| Position Request |  |  |  |
| All Ship Call    |  |  |  |
| Group Call       |  |  |  |
| Test Call        |  |  |  |
| Receive Call Log |  |  |  |
| Send Call log    |  |  |  |
| Phone Book       |  |  |  |
| DSC Setup        |  |  |  |
| My MMSI ID       |  |  |  |
| Exit ▲▼ Enter    |  |  |  |

CH/WX/UIC näppäin toimii Exit näppäimenä ja Call/Menu näppäin toimii <u>Enter näppäimenä</u>. Ylös/Alas näppäinten avulla voit liikkua valikossa ylös ja alas.

#### 4.2.1 My MMSI ID valikko, MMSI numeron syöttö

Ensin syötä MMSI numerosi ja paina Enter (CALL/MENU), kun olet syöttänyt koko MMSI tunnuksesi, tarkista numero ja paina Enter. Sinun täytyy syöttää ja hyväksyä numerosi kahteen kertaan, tämän jälkeen MMSI-numero on LUKITTU puhelimeen

| MY   | MMSI ID   |
|------|-----------|
|      | 123456789 |
|      |           |
|      |           |
|      |           |
| Exit |           |

Kun syötät numeroasi sinun pitää valita numerot painamalla ylös/alas näppäintä ja sitten hyväksymällä numero painaen Enter näppäintä (CALL/MENU)

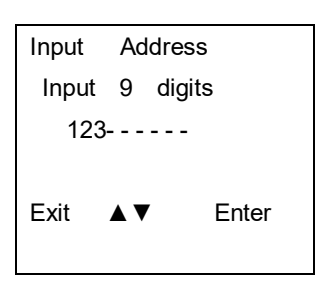

Syötettyäsi numeron, näytössä näkyy syöttämäsi numero

| Input Address |   |        |
|---------------|---|--------|
| Input         | 9 | digits |
| 123000001     |   |        |
|               |   |        |
|               |   |        |
| Exit 🔺        | ▼ | Enter  |
|               |   |        |

#### 4.2.2 Yksityinen kutsu, paikka kysely ja testi puhelu (Individual Call, Position Request, Group

#### Call, Test Call)

Valitse haluttu toiminto jonka jälkeen voit kohdistaa sen halutulle MMSI numerolle joko syöttämällä sen (Input Address) tai valitsemalla osoitekirjasta (From Phonebook). Esimerkkinä yksityinen kutsu: Valittuasi yksityisen kutsun syötä 9-numeroinen tunnus esim: 100000000

| Input Address |    |        |
|---------------|----|--------|
| Input         | 9  | digits |
| 10000000      |    |        |
|               |    |        |
|               |    |        |
| Exit          | ▲▼ | Enter  |
|               |    |        |

Sitten valitse kutsun tyyppi, esim: Turvallisuus (Safety)

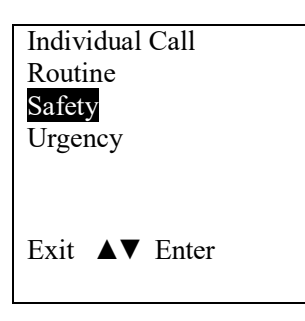

Sitten valitse kanava jolla kutsu lähetetään esim: 01 port operation ja paina Enter lähettääksesi kutsun.

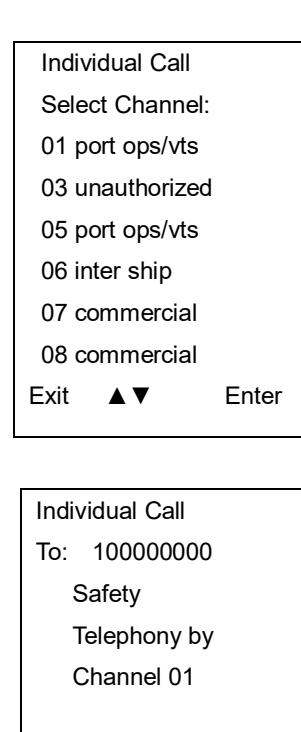

Kutsu on nyt lähetetty.

Exit

| DSC     | USA         |
|---------|-------------|
| LO      |             |
| SQL:5   | <b>01</b> A |
| PORT C  | PERAT/UTS   |
| Elapsed | 00: 12      |
| Exit    |             |

Call

## 4.2.3 Kutsu kaikille aluksille (All Ship Call):

Valitse All Ship Call (kutsu kaikille aluksille)

| DSC Menu      |        |  |
|---------------|--------|--|
| Individual Ca | all    |  |
| Position Re   | equest |  |
| All Ship Ca   | all    |  |
| Group Call    |        |  |
| Test Call     |        |  |
| Receive Cal   | l Log  |  |
| Send Call I   | log    |  |
| Phone Book    |        |  |
| DSC Setup     |        |  |
| My MMSI I     | D      |  |
| Exit ▲▼       | Enter  |  |

Sitten valitse kutsun tyyppi esim: Urgency

| All Ship | Call  |
|----------|-------|
| Routine  |       |
| Safety   |       |
| Urgency  |       |
|          |       |
|          |       |
|          |       |
| Exit ▲ ▼ | Enter |

Valitse kanava jolle kutsu lähetetään esim. 07 Commercial ja paina Enter lähettääksesi kutsun

| Individual Call |       |  |  |
|-----------------|-------|--|--|
| Select Channel: |       |  |  |
| 01 port ops/vts |       |  |  |
| 03 unauthorized | l     |  |  |
| 05 port ops/vts |       |  |  |
| 06 inter ship   |       |  |  |
| 07 commercial   |       |  |  |
| 08 commercial   |       |  |  |
| Exit ▲▼         | Enter |  |  |
|                 |       |  |  |

Kutsu kaikille aluksille on lähetetty

| All Ship Call     |  |  |  |
|-------------------|--|--|--|
| To : All Ship     |  |  |  |
| Urgency           |  |  |  |
| Telephony by      |  |  |  |
| Channel 07        |  |  |  |
|                   |  |  |  |
| Exit Call         |  |  |  |
|                   |  |  |  |
| DSC USA           |  |  |  |
| LO                |  |  |  |
| <b>0</b>          |  |  |  |
| SQL:5 <b>U</b> /A |  |  |  |
| COMMERCIAL        |  |  |  |
| Elapsed 00: 04    |  |  |  |
|                   |  |  |  |

## 4.2.4 Vastaanotettujen kutsujen loki (Receive Call Log)

Kun vastaanotat DSC kutsun voit tarkistaa viestin sisällön vastaanotettujen viestien loki valikosta.

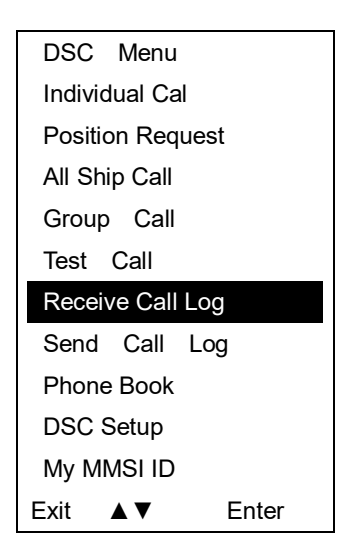

| Receive call log |        |       |  |
|------------------|--------|-------|--|
| Distress call    |        |       |  |
| <b>A</b> (       | Others | call  |  |
|                  |        |       |  |
|                  |        |       |  |
| Exit             | ▲ ▼    | Enter |  |

| Received DSC     |
|------------------|
| Distress call    |
| Undesignated     |
| From: 123456789  |
| GPS POS; Unknown |
| 88: 88 UTC       |
| Exit Delete      |

#### 4.2.5 Lähetettyjen kutsujen loki (Send Call Log)

Valitsemalla Send Call Log voit tarkastella lähettämiäsi DSC, MOB ja muita kutsuja.

#### 4.2.6 Osoitekirja (Phone Book)

Voit tarkastella tallentamiasi kavereita (Buddy list) ja ryhmiä (Group list)

## 4.2.7 DSC valikko (DSC Setup)

DSC valikosta löytyy 4 valintaa: Paikkatiedon syöttö (Position Input), Automaattinen kanavan vaihto (Auto Ch Change), Paikkatiedon lähetys (Position Reply) ja Test Ack. Paikkatiedon (Position input) syötössä voit syöttää GPS koordinaatit ja UTC ajan käsin. Muissa valinnoissa voit valita manuaalisen (manual) tai automaattisen (automatic) toiminnon.

## 4.3 Hätäviestin valikko (Distress Menu):

Nosta punainen Distress suoja ja paina lyhyesti Distress näppäintä avataksesi valikon alla olevan kuvan mukaisesti.

| Distress Menu    |
|------------------|
| Undesignated     |
| Fire ,,Explosion |
| Flooding         |
| Collision        |
| Grounding        |
| Capsizing        |
| Sinking          |
| Abandoning       |
| Piracy           |
| Man Overboard    |
| Exit             |
|                  |

#### 4.3.1 Hätäviestin lähettäminen:

Valitse valikosta hätätilannetta vastaava vaihtoehto esim: Sinking (alus uppoaa). Paina ja pidä pohjassa Distress näppäintä kolmen sekunnin ajan lähettääksesi hätäviestin.

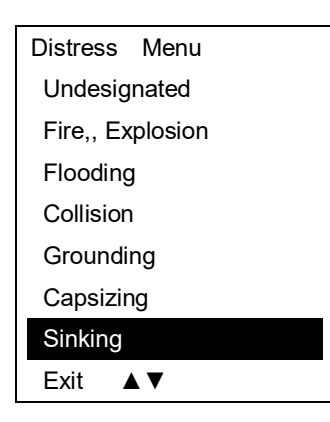

Voit myös lähettää viestin uudestaan, keskeyttää sen tai poistua hätäviesti valikosta.

| Distress Call  |  |
|----------------|--|
| Sinking        |  |
|                |  |
|                |  |
| Push the key   |  |
| For 3 Seconds! |  |
|                |  |

ProNav Oy, Vilhonvuorenkatu 12 C, 00500 Helsinki Puh. 010 2291 900 <u>www.pronav.fi</u> info@pronav.fi

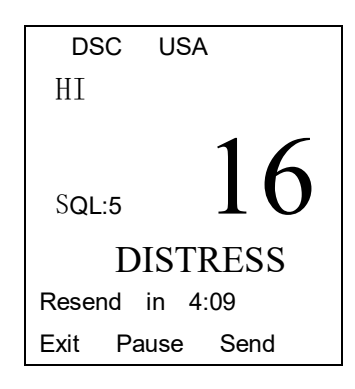

# 4.4 Päävalikko (Main menu):

Painamalla pitkään Call/Menu näppäintä saat avattua päävalikon.

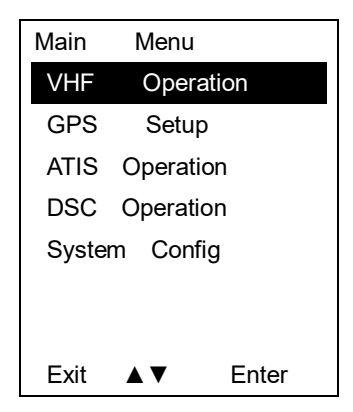

#### 4.4.1 VHF valikko (VHF Operation):

Valitse VHF operation avataksesi VHF valikon. Valikossa voit valita eri taajuuksien välillä sekä asettamaan toisen priority kanavan.

| VHF (    | Operation |       |
|----------|-----------|-------|
| Channe   | Band      | Set   |
| Priority | 2 nd C    | h     |
|          |           |       |
|          |           |       |
| Exit     | ▲ ▼       | Enter |

Channel Band taajuus valikosta voit valita USA, INT ja CAN

taajuuksien välillä. (Suomi = Int)

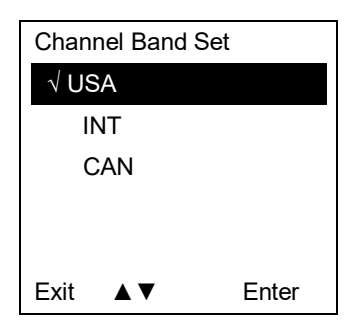

Priority 2nd Ch valikossa voit asettaa toisen priority kanavan puhelimeesi.

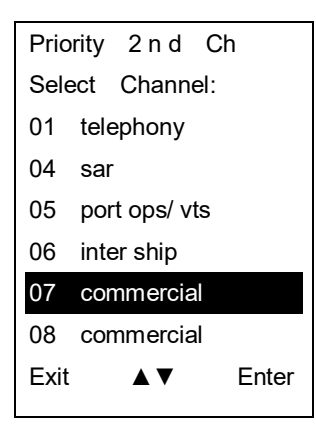

#### 4.4.2 GPS asetukset (GPS Setting):

Valikossa pystyt muuttamaan aika, aika vyöhyke ja nopeuden yksikön asetuksia.

#### 4.4.3 Järjestelmä asetukset (System Config):

System Config valikossa pystyt muuttamaan ja tarkastamaan LCD näytön taustavalon voimakkuutta, näppäinääniä, ohjelmistoversion ja tekemään tehdasasetusten palautuksen.

| System          | Config    |       |
|-----------------|-----------|-------|
| LCD Ba          | ack light |       |
| Back Light Time |           |       |
| LCD C           | ontrast   |       |
| Key Be          | ep        |       |
| Uers io         | n Info    |       |
| Factory         | Reset     |       |
|                 |           |       |
| Exit            | ▲ ▼       | Enter |

5、

# NÄPPÄINTEN TOIMINNOT

## 5.1 Virta päälle/pois & äänenvoimakkuuden säätö

Käännä äänenvoimakkuuden säätö nuppia kunnes kuulet napsahduksen jolloin puhelimen virta kytkeytyy päälle.

## 5.2 Äänenvoimakkuuden säätö

Käännä äänenvoimakkuuden nuppia myötä päivään lisätäksesi äänenvoimakkuutta.

## 5.3 Erikoisnäppäimet: Distress (hätäviesti) näppäin ja DSC viesti

Hätäviestin lähettäminen:

Nosta Distress näppäimen suojaa ja paina punaista näppäintä avataksesi hätäviesti valikon. Valitse sitten valikosta kuvaava hätäviestin aihe esim. Flooding (vuoto) ja paina näppäintä pohjassa 3 sekuntia, valittu DSC viesti on lähetetty.

Valittu DSC viesti lähetetään uudestaan automaattisesti 4 minuutin välein, paina ylös näppäintä keskeyttääksesi ja jatkaaksesi uudelleen lähetystä, paina Call/Menu näppäintä lähettääksesi viestin välittömästi uudelleen. Paina CH/WX/UIC näppäintä poistuaksesi valikosta ja peruuttaaksesi hätäviestin lähettämisen.

DSC hätäviestin vastaanotto:

Radiossa on kaksi vastaanotinta, toinen ääniviestien lähettämiseen/vastaanottimeen ja toinen joka valvoo jatkuvasti DSC kanavaa. DSC toiminto on käytössä aina, vaikka lähettäisit tai vastaanottaisit viestiä toiselta kanavalta. Radio vastaanottaa DSC viestit samalla tavalla kuin kiinteästi asennetut meri-VHF-radiot.

Paina Call/Menu näppäintä ja mene kohtaan "received call log" ja paina "Enter" nähdäksesi saapuneet DSC kutsut.

### 5.4 Kohinasalpa (Squelch)

Pystyt säätämään squelch tasoa painamalla SQL näppäintä ja sen jälkeen ylös/alas näppäintä. Säätötilasta pystyt poistumaan painamalla SQL näppäintä uudelleen.

### 5.5 Ylös/Alas näppäimet

Normaalissa käyttötilassa voit vaihtaa näppäimellä VHF kanavaa. Painamalla näppäintä pohjassa pystyt selaamaan kanavia läpi nopeammin.

#### 5.6 16/9 näppäin

Normaali tilassa painamalla 16/9 näppäintä lyhyesti hyppäät suoraan kanavalle 16 ja painamalla pidempään hyppäät kanavalle 9 jos nykyinen kanava ei ole "priority" kanava. Kun priority kanava on asetettu "P-CH" ja "P-2<sup>nd</sup>" ikonit tulevat näkyviin ruudulle.

#### 5.6.1 Vaihtoehtoisen priority kanavan asettaminen

Voit vaihtaa toisen priority kanavan esiasetetun 9 kanavan tilalle. Normaalissa käyttötilassa pitkä painallaus 16/9 näppäintä avaa toisen priority kanavan, toinen pitkä painallus avaa kanavan lukituksen ja ruutuun ilmestyy "Set 2<sup>nd</sup> Prior CH" jolloin voit vaihtaa toisen priority kanavan painamalla ylös/alas näppäimiä valitaksesi kanavan ja painamalla 16/9 näppäintä yli 3 sekunttia pohjassa.

Voit myös vaihtaa toisen priority kanavan painamalla pitkään Call/Menu näppäintä ja valitsemalla "VHF Operations". Paina sitten Enter (call/menu) ja valitse Priority 2nd channel, valitse haluttu kanava listasta ja paina Enter.

## 5.7 Hi/Lo/Lock näppäin

Lyhyt painallus Hi/Lo/LOCK näppäintä vaihtaa lähetystehoa korkean ja matalan lähetystehon välillä. LCD näyttöön syttyy korkean tai matalan lähetystehon ikoni valitun tehon mukaan.

Jotkin kanavat, kuten kanava 16 käyttää vain korkeaa lähetys tehoa tai kuten kanavat 13/67 vain matalaa lähetystehoa.

Pitkä painallus Hi/Lo/LOCK näppäintä asettaa näppäinlukon ja toinen pitkä painallus asettaa sen pois päältä, vastaavasti LCD näyttöön syttyy avaimen kuva joka kertoo lukitustilasta. PPT ja Distress näppäimet toimivat lukituksen aikana normaalisti.

## 5.8 Ch/Wx/UIC näppäimet

HUOM: EU versioissa WX toiminto on korvattu L- ja F-huvivenekanavilla. Lyhyt painallus CH/WX/UIC näppäintä vaihtaa L- ja F- kanavien ja normaali kanavien välillä.

#### **UIC taajuus:**

Pitkä painallus CH/WX/UIC näppäintä vaihtaa puhelimen taajuudet USA, International ja Kanadan taajuuksien välillä ja säätää puhelimen kanavat valitun asetuksen mukaisesti.

# 5.9 Scan Näppäin

Scan toiminnolla voit etsiä lähetyksiä eri kanavilta. Kun puhelin tunnistaa lähetyksen, pysähtyy toiminto kunnes lähetys on vastaanotettu tai haku toimintoa jatketaan käsin. Lyhyt painallus SCAN näppäintä aktivoi haku toiminnon. Haku kaikilta kanavilta. Pitkä painallus SCAN näppäintä aktoivoi haun ohjelmoiduilta priorty kanavilta.

## 5.10 MEM Näppäin (Muistissa olevat kanavat)

Muistissa olevien kanavien käyttö:

Lyhyt painallus MEM näppäintä vaihtaa puhelinen "muisti" tilaan jossa voit käyttää käyttäjän muistiin tallentamia kanavia. Toinen lyhty painallus palauttaa puhelimen normaalitilaan. Kun puhelin on muistitilassa, tulee LCD näytölle näkyviin "M" ikoni ja kanavan numero.

Mustissa olevien kanavien lisääminen ja poistaminen:

Normaalissa käyttötilassa paina Ylös/Alas näppäimiä kunnes olet haluamallasi kanavalla. Pitkä painallus MEM näppäintä lisää kanavan muistilistalle ja toinen pitkä painallus samalla kanavalla poistaa sen listalta. Tallennettujen kanavien viereen ilmestyy "M" ikoni kun ne ovat tallennettu muistilistaan.

## 5.11 DW/TriW Näppäin (Kaksois-/kolmoiskuuntelu)

Normaalitilassa lyhyt painallus DW/TRIW näppäin aktivoit kaksoiskuuntelutilan, seuraten kanavaa 16 ja aktiivista kanavaa samanaikaisesti.

Pitkä painallus DW/TRIW näppäintä aktivoi kolmoiskuuntelun jolloin puhelin kuuntelee kanavaa 16, aktiivista kanavaa ja ohjelmoitua priority kanavaa samanaikaisesti.

Toinen painallus DW/TRIW näppäintä poistaa kaksois-/kolmoiskuuntelun käytöstä.

### 5.12 MOB

Pitkä painallus MOB näppäintä aktivoi mies-yli-laidan hälytyksen jolloin puhelin lähettää hätäviestin josta ilmenee puhelimen paikka, sekä ohjelmoitu MMSI numero.

### 5.13 Taustavalo

Painamalla mitä tahansa näppäintä, paitsi tangenttia, taustavalo syttyy. Taustavalo sammuu 7 sekunnin päästä jos muita näppäimiä ei paineta.

## 6. Muut ominaisuudet ja toiminnot:

# 6.1 Erikoistoiminnot näppäimillä

HUOM! Puhelimen kanavien ja erikoisasetusten muuttaminen saattaa johtaa puhelimen toimintahäiriöön.

Painamalla CALL/MENU näppäintä ja kääntämällä puhelimen virran päälle asettuu puhelin päivitys tilaan.

The software's Upgrading by PC Please wait----

Painamalla DW/TRIW näppäintä ja kääntämällä puhelimen virrat päälläe asettuu puhelin kanavien muokkaustilaan.

The Private Channels are Cloning by PC Please wait----

## 6.2 TX Time Out (Lähetyksen automaatti katkaisu)

Puhelimen lähetys kytkeytyy pois päältä automaattisesti jos tangenttia pidetään pohjassa yli 5 minuuttia. Kun tangentti vapautetaan ja sitä painetaan uudestaan palaa puhelin takaisin normaalitilaan.

# 6.3 Akun vaihto

Radiossa on sisään rakennettu akku joka voidaan vaihtaa alla oleva kuvan mukaisesti:

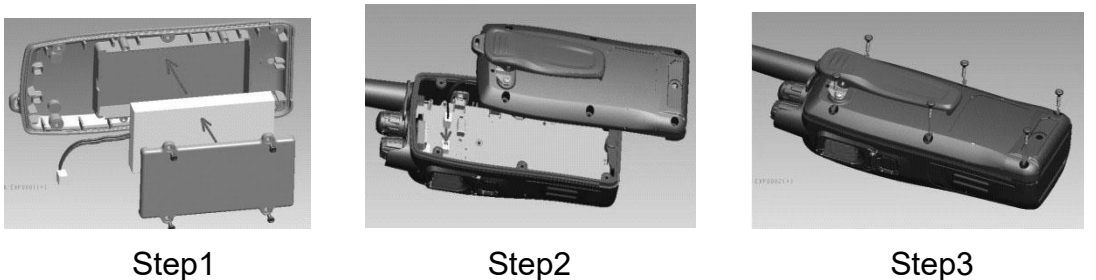

Step3

#### Aika ja päivä näkymä: **6.4**

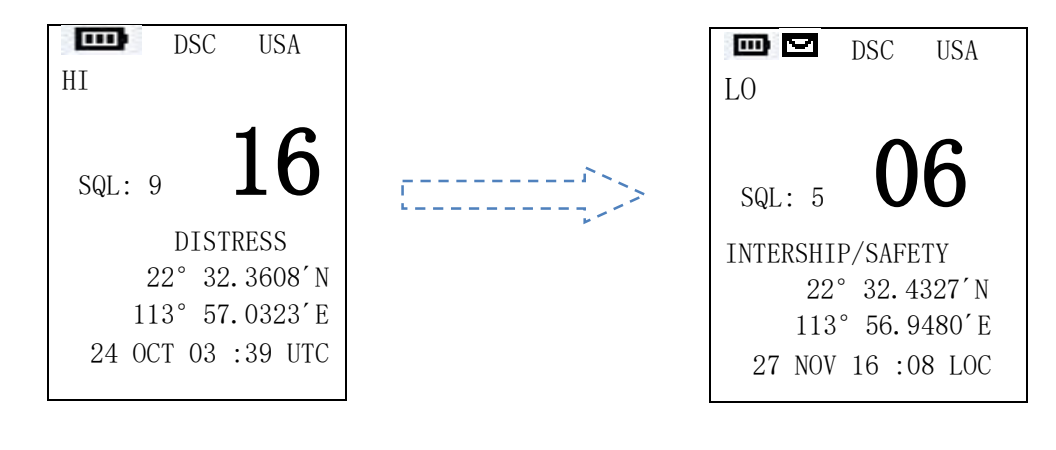

UTC Aika

Paikallinen aika

Jos radio ei pysty vastaanottamaan GPS signaalia aika ja päivä näkymä muuttuu automaattisesti näyttämään UTC aikaa.

Pitkä painallus SQL näppäintä vaihtaa näkymää aika ja päivä näkymän ja GPS näkymän välillä. Kun puhelin saa yhteyden GPS satelliitteihin, tulee LCD näytölle näkyviin GPS paikka sekä paikallinen aika. Käyttäjä voi valita säätää paikallisen ajan painamalla pitkään (yli 3sec) CALL/MENU näppäintä, valitsemalla GPS setup ja sen jälkeen valitsemalla Time offset. Tämän jälkeen käyttäjän tulee syöttää UTC ajan ja paikallisen ajan aikaero.

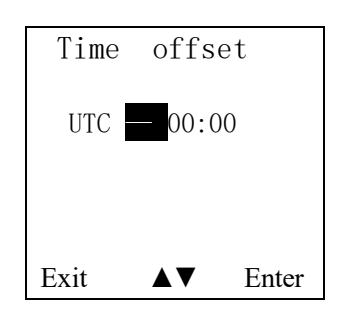